# Інструкція з користування порталом (кабінетом) торговця

## Порядок дій Торговця після укладання з банком договору еквайрингу:

- 1. Отримати від банка привітальне повідомлення про проходження реєстрації;
- 2. Пройти авторизацію на Порталі Торговця (посилання надає банк);
- 3. Провести прив'язку платіжного терміналу до мобільного пристрою.

## На порталі Торговця ви можете:

- 1. створювати касирів, які зможуть використовувати Застосунок під своїми обліковими записами;
- 2. прив'язувати / відв'язувати необхідний платіжний термінал до мобільного пристрою;
- 3. переглядати всі успішно проведені транзакції.

## Вхід до порталу Торговця

Для входу на портал необхідно ввести:

- Логін
- Пароль

| VOSTOK                  |  |  |  |  |  |  |
|-------------------------|--|--|--|--|--|--|
| Вхід в кабінет Торговця |  |  |  |  |  |  |
| Логін                   |  |  |  |  |  |  |
|                         |  |  |  |  |  |  |
| Пароль ©                |  |  |  |  |  |  |
|                         |  |  |  |  |  |  |
| Увійти                  |  |  |  |  |  |  |
|                         |  |  |  |  |  |  |

Параметри авторизації відправляються банком у вигляді привітального повідомлення на email, який було вказано під час укладання договору еквайрингу.

### Приклад

### Торговець зареєстрований

Bank Vostok SoftPOS <welcome@tapxphone.com>

Ми раді бачити вас клієнтом Bank Vostok!

Пароль з особистого кабінету Трейдера (<u>https://portal.tapxphone.com/index.php?r=cabinet%2Flogin&uid=0753a4bc-a6aa-4205-817e-459f</u> 05275f46&language=uk) j8-RrUXP. Логін - це номер телефону, який ви вказали у формі заявки. Інструкція по роботі з Кабінетом торговця знаходиться за наступним посиланням <u>https://docs.tapxphone.com/portalguide</u> Оможливість почати користуватися додатком вам буде повідомлена додатковим повідомленням.

## Управління касирами

#### Створення касира

Для створення касира перейдіть до пункту меню Управління пристроями -> Торговці, натиснути кнопку перегляду

| Oco                        | бистий кабін          | ет / Торговці                |                    |                         |         |                        |           |             |        |  |
|----------------------------|-----------------------|------------------------------|--------------------|-------------------------|---------|------------------------|-----------|-------------|--------|--|
| Торговці                   |                       |                              |                    |                         |         |                        |           |             |        |  |
| Фільтр                     |                       |                              |                    |                         |         |                        |           |             |        |  |
| Пок                        | азані <b>1-1</b> із 1 | запису.                      |                    |                         |         |                        |           |             |        |  |
| #                          | MID                   | єдрпоу/іпн                   | Назва підприємства | торгівлі та сервісу     |         | Email                  | Телефон   | Статус      |        |  |
| 1                          | 35507738              | Банк Восток (тест)           | Тестовий термінал  |                         |         | vstbank.t2p@gmail.com  | 504562514 | (не задано) | 0      |  |
|                            |                       |                              |                    |                         |         |                        |           |             |        |  |
|                            |                       |                              |                    |                         |         |                        |           |             |        |  |
| Occ                        | бистий кабі           | нет / Торговці / Тестовий те | рмінал / Касири    |                         |         |                        |           |             |        |  |
| К                          | асир                  | И                            |                    |                         |         |                        |           |             |        |  |
|                            | actip                 |                              |                    |                         |         |                        |           |             |        |  |
| 3                          | агальна інфо          | ормація Касири Платіх        | кні термінали Пере | елік пристроїв Журнал т | ранзакц | цій Активація пристрою |           |             |        |  |
| Д                          | одати касира          |                              |                    |                         |         |                        |           |             |        |  |
|                            |                       |                              |                    |                         |         |                        |           |             |        |  |
| C                          | Фільтр                |                              |                    |                         |         |                        |           |             | $\sim$ |  |
| Показані 1-2 із 2 записів. |                       |                              |                    |                         |         |                        |           |             |        |  |
| #                          | л                     | огін                         |                    | Опис                    | Стату   | c                      |           |             |        |  |
| 1                          | ~                     | 504562514                    |                    |                         | Актив   | ний                    | •         |             |        |  |
| 2                          | te                    | est                          |                    |                         | Актив   | ний                    | • 🖉 🛅     |             |        |  |
|                            |                       |                              |                    |                         |         |                        |           |             |        |  |

Крок 1. У вкладці Касири натиснути кнопку Додати касира.

Крок 2. Введіть Логін та опис до касира, що створюється.

- 1. Зверніть увагу на регістр символів, що вводиться вами у якості Логіну, так як пароль для касира при першому вході в Застосунок за замовчуванням встановлюється та дорівнює Логіну.
- 2. Додаткова інформація не повинна містити персональних даних касира. Якщо ж у додаткову інформацію ви ввели персональні дані касира, ви самі несете відповідальність за їх збереження та безпечне використання.

Крок 3. Встановіть статус касира Активний.

Якщо статус Активний не було встановлено, то касир не зможе увійти до Застосунку (при цьому в Застосунку відображатиметься повідомлення з кодом відмови 205).

Після створення облікового запису касира, він може почати використовувати Застосунок на пристрої, який пройшов процедуру ініціалізації.

#### Розблокування касира

Якщо касир у Застосунку вводить більш ніж 5 разів неправильний пароль, його обліковий запис блокується.

Розблокувати обліковий запис ви можете, перейшовши до пункту меню Управління пристроями -> Касири.

Знайдіть заблокованого касира за значенням «Заблокований» у полі Статус або вкажіть це значення у фільтрі, якщо касирів багато.

Натисніть кнопку Редагувати

У формі з інформацією про касира змініть його статус на Активний та збережіть зміни. Потім натисніть кнопку «Встановити початковий пароль» у профілі касира. Таким чином значення пароля стає рівним Логіну (з урахуванням регістру).

Для того щоб встановити певне значення пароля, скористайтеся кнопкою «Змінити пароль»

#### Скидання пароля для Застосунку

Якщо касиру необхідно скинути пароль його облікового запису, перейдіть до меню Управління пристроями -> Касири.

Знайдіть обліковий запис касира та перейдіть до його профілю.

Потім натисніть кнопку «Встановити початковий пароль» у профілі касира. Таким чином значення пароля стає рівним Логіну (з урахуванням регістру).

Для того щоб встановити певне значення пароля, скористайтеся кнопкою Змінити пароль

| Особистий кабінет / Касири / test                               |                     |
|-----------------------------------------------------------------|---------------------|
| test                                                            |                     |
| Редагувати Видалити Змінити пароль Встановити початковий пароль |                     |
| Торговець                                                       | Тестовий термінал   |
| Логін                                                           | test                |
| Опис                                                            |                     |
| Дата останнього входу в систему                                 | 2025-04-02 03:03:00 |
| Кількість невдалих спроб авторизації                            | 0                   |
| Статус                                                          | Активний            |

## Управління пристроями

#### Платіжні термінали

Щоб переглянути список платіжних терміналів, зареєстрованих банком, та їх статус, перейдіть до пункту меню Управління пристроями -> Платіжні термінали .

| Особистий кабінет / Платіжні термінали |                                                                                                    |                                                                                                    |                                                                                                    |                                                                                                    |                                                                                                    |                                                                                                    |  |  |  |
|----------------------------------------|----------------------------------------------------------------------------------------------------|----------------------------------------------------------------------------------------------------|----------------------------------------------------------------------------------------------------|----------------------------------------------------------------------------------------------------|----------------------------------------------------------------------------------------------------|----------------------------------------------------------------------------------------------------|--|--|--|
| Платіжні термінали                     |                                                                                                    |                                                                                                    |                                                                                                    |                                                                                                    |                                                                                                    |                                                                                                    |  |  |  |
| Фільтр                                 |                                                                                                    |                                                                                                    |                                                                                                    |                                                                                                    |                                                                                                    |                                                                                                    |  |  |  |
| зані <b>1-1</b> із 1 запису.           |                                                                                                    |                                                                                                    |                                                                                                    |                                                                                                    |                                                                                                    |                                                                                                    |  |  |  |
| Торговець                              | Ідентифікатор                                                                                              | Назва точки продажу                                                                                                    | Опис                                                                                                    | Статус                                                                                                    | Пристрій                                                                                                    |                                                                                                    |  |  |  |
| Тестовий термінал                      | S8523785                                                                                                   | Тестовий термінал                                                                                                    | Тестовий термінал                                                                                                    | активний                                                                                                    | 7e53e2a81c2e2396_60                                                                                                    | 0                                                                                                    |  |  |  |
|                                        | истий кабінет / Платіжн<br>Латіжні те<br>ільтр<br>Ізані 1-1 із 1 запису.<br>Торговець<br>Тестовий термінал | истий кабінет / Платіжні термінали<br>Латіжні термінали<br>ільтр<br>взані 1-1 із 1 запису.<br>Торговець Ідентифікатор<br>Тестовий термінал S8523785 | истий кабінет / Платіжні термінали<br>латіжні термінали<br>ільтр<br>взані 1-1 із 1 запису.<br>Торговець Ідентифікатор Назва точки продажу<br>Тестовий термінал S8523785 Тестовий термінал | истий кабінет / Платіжні термінали<br>латіжні термінали<br>ільтр<br>взані 1-1 із 1 запису.<br>Торговець Ідентифікатор Назва точки продажу Опис<br>Тестовий термінал S8523785 Тестовий термінал Тестовий термінал | истий кабінет / Платіжні термінали<br>латіжні термінали<br>ільтр<br>взані 1-1 із 1 запису.<br>Торговець Ідентифікатор Назва точки продажу Опис Статус<br>Тестовий термінал S8523785 Тестовий термінал Тестовий термінал активний | истий кабінет / Платіжні термінали<br>латіжні термінали<br>ільтр<br>Iзані 1-1 із 1 запису.<br>Торговець Ідентифікатор Назва точки продажу Опис Статус Пристрій<br>Тестовий термінал S8523785 Тестовий термінал активний 7e53e2a81c2e2396_60 |  |  |  |

Статус Активний означає, що платіжний термінал може використовуватись для отримання платежів. Якщо статус платіжного терміналу відрізняється від статусу Активний, прийом платежів за ним не може бути здійснений. Вимкнення платіжного терміналу може відбуватися за рішенням банку.

Якщо платіжний термінал у полі Пристрій містить ідентифікатор будь-якого мобільного пристрою, це означає, що цей термінал вже прив'язаний і використовується на цьому пристрої.

### Мобільні пристрої

Щоб переглянути список мобільних пристроїв, які пройшли процедуру ініціалізації в Застосунку та їх статус, перейдіть до меню Управління пристроями -> Перелік пристроїв.

| Особистий кабінет / Перелік пристроїв |                               |                     |                    |            |             |                     |   |  |  |
|---------------------------------------|-------------------------------|---------------------|--------------------|------------|-------------|---------------------|---|--|--|
| Перелік пристроїв                     |                               |                     |                    |            |             |                     |   |  |  |
| Фільтр                                |                               |                     |                    |            |             |                     |   |  |  |
| Пока                                  | азані <b>1-1</b> із 1 запису. |                     |                    |            |             |                     |   |  |  |
| #                                     | Торговець                     | Пристрій            | Платіжний термінал | Статус     | Label       |                     |   |  |  |
| 1                                     | Тестовий термінал             | 7e53e2a81c2e2396_60 | S8523785           | Активовано | (не задано) | Історія бізнес днів | • |  |  |

Статус активовано означає, що мобільний пристрій прив'язаний до активного платіжного терміналу і може приймати платежі.

Статус "відключений" означає, що мобільний пристрій не може приймати платежі, оскільки платіжний термінал, який до нього прив'язаний, відключений Постачальником послуг еквайрингу.

Статус «не налаштовано» означає, що мобільний пристрій не прив'язаний до жодного платіжного терміналу. Прийом платежів на цьому пристрої неможливий.

У цьому розділі ви можете переглянути реєстри Історії бізнес-днів. Реєстр містить інформацію про відкриті та закриті бізнес-дні на кожному з мобільних пристроїв. Також у цьому розділі можна переглянути зведену звітну інформацію про транзакції мобільного пристрою за відповідний бізнес-день.

Також у цьому пункті меню ви можете скористатися функцією з відв'язування платіжного терміналу від мобільного пристрою.

#### Прив'язка пристрою до терміналу

Для прив'язки пристрою до платіжного терміналу перейдіть до меню Управління пристроями ->Платіжні термінали та скористайтеся кнопкою Прив'язати

| Особистий кабінет / Платіжні термінали |                                     |               |                     |                   |          |            |   |  |  |
|----------------------------------------|-------------------------------------|---------------|---------------------|-------------------|----------|------------|---|--|--|
| Платіжні термінали                     |                                     |               |                     |                   |          |            |   |  |  |
| Фільтр                                 |                                     |               |                     |                   |          |            |   |  |  |
| Іока                                   | зані <b>1-1</b> із <b>1</b> запису. |               |                     |                   |          |            |   |  |  |
| #                                      | Торговець                           | Ідентифікатор | Назва точки продажу | Опис              | Статус   | Пристрій   |   |  |  |
| 1                                      | Тестовий термінал                   | S8523785      | Тестовий термінал   | Тестовий термінал | активний | Прив'язати | 0 |  |  |

#### Далі скористатись одним із запропонованих методів

Прив'язка пристрою до терміналу S8523785 🛛 🛛 🛛

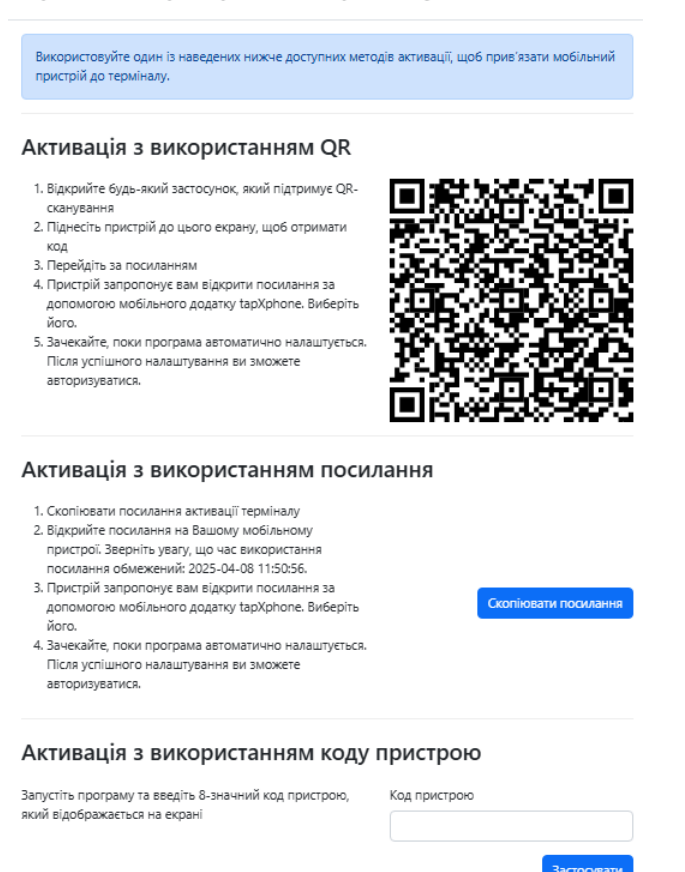

#### Відв'язування платіжного терміналу

Під час ініціалізації пристрою та (або) активації платіжного терміналу ви можете зіткнутися з отриманням повідомлення «Немає вільних терміналів для прив'язування поточного мобільного пристрою».

Таке повідомлення ви можете отримати у випадку, коли всі платіжні термінали, які були зареєстровані банком, вже прив'язані до інших ваших мобільних пристроїв. Одним з варіантом виходу з цієї ситуації може бути відв'язування платіжного терміналу від мобільного пристрою, що не використовується в даний момент.

Для цього перейдіть до пункту Управління пристроями -> Довідник пристроїв.

Відкрийте профіль необхідного пристрою.

У полі Платіжний термінал натисніть кнопку Відкріпити.

Перед відв'язуванням платіжного терміналу від пристрою необхідно завершити бізнес-день.

| Особистий кабінет / Перелік пристроїв / 7e53e2a81c2e2396_60 |                     |  |  |  |  |  |
|-------------------------------------------------------------|---------------------|--|--|--|--|--|
| 7e53e2a81c2e2396_60<br>Редагувати Видалити                  |                     |  |  |  |  |  |
| Пристрій                                                    | 7e53e2a81c2e2396_60 |  |  |  |  |  |
| Модель пристрою                                             | samsung SM-A155F    |  |  |  |  |  |
| Модель                                                      | SoftPOS             |  |  |  |  |  |
| Торговець                                                   | Тестовий термінал   |  |  |  |  |  |
| Статус                                                      | Активовано          |  |  |  |  |  |
| Платіжний термінал                                          | S8523785 Відкріпити |  |  |  |  |  |
| Label                                                       | (не задано)         |  |  |  |  |  |
| Дата додавання                                              | 2025-04-08 07:53:03 |  |  |  |  |  |

Якщо закрити бізнес-день неможливо через те, що пристрій заблоковано, зверніться до банку.

## Закриття бізнес-дня

Щоб закрити бізнес-день на певному мобільному пристрої, перейдіть до меню Управління пристроями -> Перелік пристроїв. На потрібному пристрої натисніть кнопку Історія бізнесднів для переходу в розділ, який надає інформацію про всі (відкриті та закриті) бізнес- дні цього пристрою.

Щоб завершити операцію, натисніть кнопку Закрити бізнес-день.

| Історія (<br>Відкритий<br><sub>Зсього</sub> 1 запис. | бізнес,<br>і бізнес- | днів<br><sub>день</sub> |                                        |                     |                     |   |  |  |  |
|------------------------------------------------------|----------------------|-------------------------|----------------------------------------|---------------------|---------------------|---|--|--|--|
| Бізнес-день                                          | Номер пачки          | 1 у бізнес дні          | Статус                                 |                     |                     |   |  |  |  |
| 2025-04-08                                           | 1                    |                         | Активний: дозволений прийом транзакцій |                     | Закрити бізнес-день | • |  |  |  |
| Закриті бізнес-дні                                   |                      |                         |                                        |                     |                     |   |  |  |  |
| Бізнес-день                                          |                      | Номер пачки у бізнес дн | i                                      | Дата закриття 🔻     |                     |   |  |  |  |
| 2025-04-04                                           |                      | 1                       |                                        | 2025-04-04 13:48:48 |                     | ۲ |  |  |  |
| 2025-04-03                                           |                      | 1                       |                                        | 2025-04-03 13:40:55 |                     | 0 |  |  |  |
| 2025-04-02                                           |                      | 5                       |                                        | 2025-04-02 07:17:14 |                     | 0 |  |  |  |
| 2025-04-02                                           |                      | 2                       |                                        | 2025-04-01 22:54:43 |                     | 0 |  |  |  |
| 2025-04-02                                           |                      | 1                       |                                        | 2025-04-01 22:54:02 |                     | 0 |  |  |  |

# Журнал транзакцій

Щоб переглянути список усіх транзакцій, проведених на всіх мобільних пристроях і всіма касирами, перейдіть до пункту меню Управління пристроями -> Журнал транзакцій.

Особистий кабінет / Журнал транзакцій

### Журнал транзакцій

| Ф                            | ільтр                      |                      |                                           |                     |                       |           |        |                    |                   |          |        | ~               |              |   |
|------------------------------|----------------------------|----------------------|-------------------------------------------|---------------------|-----------------------|-----------|--------|--------------------|-------------------|----------|--------|-----------------|--------------|---|
| Показані 1-14 із 14 записів. |                            |                      |                                           |                     |                       |           |        |                    |                   |          |        |                 |              |   |
| #                            | Дата 🔻                     | Торговець            | ID торговця у<br>процесинговому<br>центрі | Пристрій            | Платіжний<br>термінал | Касир     | Платіж | Код<br>авторизації | Статус            | Сума     | Валюта | Номер картки    | Код RRN      |   |
| 1                            | 2025-<br>04-08<br>11:07:59 | Тестовий<br>термінал | 35507738                                  | 7e53e2a81c2e2396_60 | S8523785              | 504562514 | Оплата | R8C93B             | Відмінена         | 20.00    | UAH    | 535562*****6388 | 509811000020 |   |
| 2                            | 2025-<br>04-04<br>16:25:43 | Тестовий<br>термінал | 35507738                                  | 7e53e2a81c2e2396_60 | S8523785              | 504562514 | Оплата | QQ17AF             | Відмінена         | 25.00    | UAH    | 535562*****6388 | 509416000018 | • |
| 3                            | 2025-<br>04-03<br>16:31:05 | Тестовий<br>термінал | 35507738                                  | 7e53e2a81c2e2396_60 | S8523785              | 504562514 | Оплата | ZK4E9N             | Відмінена         | 600.00   | UAH    | 516818*****3984 | 509316000016 | • |
| 4                            | 2025-<br>04-03<br>16:01:00 | Тестовий<br>термінал | 35507738                                  | 7e53e2a81c2e2396_60 | S8523785              | 504562514 | Оплата | 9UM5Q0             | Не<br>затверджено | 10000.00 | UAH    | 516818*****3984 | 509316000015 | • |
| 5                            | 2025-<br>04-02<br>10:13:52 | Тестовий<br>термінал | 35507738                                  | 3a7c59749cc8db4f_60 | S8523785              | 504562514 | Оплата | 802040             | Відмінена         | 50.00    | UAH    | 980455*****2513 | 509210000013 |   |

Список транзакцій можна відфільтрувати за певними критеріями, а отримані дані експортувати в PDF або CSV.

## Журнал транзакцій

| Дата                               | Платіж          | Відображені поля                                                           |
|------------------------------------|-----------------|----------------------------------------------------------------------------|
| 02.04.2025                         | - ( ~           | 🖾 Дата                                                                     |
| - 08.04.2025                       | Код авторизації | <ul> <li>Торговець</li> <li>ID торговця у процесинговому центрі</li> </ul> |
| Горговець                          |                 | <ul> <li>Пристрій</li> <li>Платіжний термінал</li> </ul>                   |
|                                    | Статус          | <ul> <li>Касир</li> <li>Платіж</li> </ul>                                  |
| D торговця у процесинговому центрі | ~               | Код авторизації Статус                                                     |
|                                    | Сума            | Cyma<br>Cyma                                                               |
| Касир                              |                 | <ul> <li>Валюта</li> <li>Номер картки</li> </ul>                           |
|                                    | Валюта          | 🖾 Код RRN                                                                  |
| Пристрій                           | ~               |                                                                            |
|                                    | Номер картки    |                                                                            |
| Device label                       |                 |                                                                            |
|                                    | RRN             |                                                                            |
| Платіжний термінал                 |                 |                                                                            |
|                                    |                 |                                                                            |

Також в цьому меню можна переглянути і роздрукувати чек по вибраній транзакції.

# 509811000020

| Дата                     | 2025-04-08 11:07:59 |
|--------------------------|---------------------|
| Пристрій                 | 7e53e2a81c2e2396_60 |
| Торговець                | Тестовий термінал   |
| Касир                    | 504562514           |
| Платіжний термінал       | \$8523785           |
| Бізнес-день              | 2025-04-08          |
| Номер пачки у бізнес дні | 1                   |
| STAN                     | 20                  |
| Код авторизації          | R8C93B              |
| Платіж                   | Оплата              |
| Статус                   | Завершено           |
| Сума                     | 20.00               |
| Валюта                   | UAH                 |
| Номер картки             | 535562*****6388     |
| RRN                      | 509811000020        |
| Номер чека               | 151608877           |
| Додаткова інформація     | (не задано)         |
| Підпис                   | (не задано)         |
| Перегляд і друк чека     |                     |

VOSTOK